## Windows XP SP2 wireless (WPA) setup - Detailed

Wireless 802.1x Authentication - Windows XP

## Accessing and Configuring 802.1x Authentication for Windows XP

1. Open the Start Menu and select Control Panel.

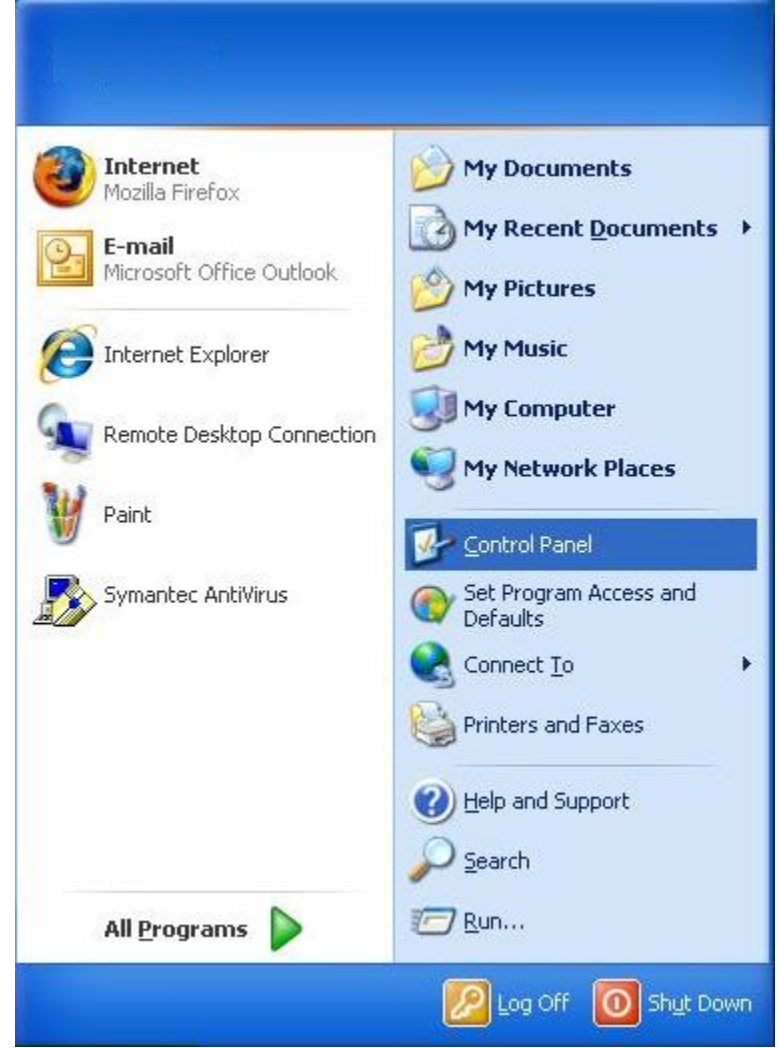

2. In the Control Panel select Network Connections.

| File       Edit Vew Favorites       Tools       Help         Address       Control Panel       Image: Control Panel       Image: Control Panel       Image: Control Panel         Accessibility       Add or       Add or       Add or       Add or       Image: Control Panel       Image: Control Panel<                                                                                                    | 💕 Control Panel                                                                                                    |                                                                                                    |                                    |                       |                                              |                             |                    |      |
|----------------------------------------------------------------------------------------------------|----------------------------------------------------------------------------------------------------|----------------------------------------------------------------------------------------------------|------------------------------------|-----------------------|----------------------------------------------|-----------------------------|--------------------|------|
| Control Panel       Image: Control Panel       Image:                                                                                                    | File Edit View Favorites Tools                                                                                                    | Help                                                                                                    |                                    |                       |                                              |                             |                    | 1    |
| Address Control Fanel       Image: Control Fanel       Image: Control Fanel <t< td=""><td>🛛 🕝 Back - 🕥 - 🦻 🔎 Se</td><td>arch 🎼 Folders</td><td></td><td>•</td><td></td><td></td><td></td><td></td></t<>                                                                                                    | 🛛 🕝 Back - 🕥 - 🦻 🔎 Se                                                                                                    | arch 🎼 Folders                                                                                                    |                                    | •                     |                                              |                             |                    |      |
| Accessibility       Add Hardware       Add or       Add or       Add or       Add or       Add or       Add or       Add or       Add or       Fords       Events       Devices       Devices                                                                                                    | Address Grontrol Panel                                                                                                    |                                                                                                    |                                    | -                     |                                              |                             | ~                  | G    |
| Some Some Indexing Indexing<                                                                                                    | Accessibility Add Hardware Add or Remov                                                                                                    | Administrative<br>Tools Updates                                                                                                    | Bluetooth<br>Devices               | Date and Time         | S<br>Display                                 | Folder Options              | Fonts              |      |
| Power Options Privers and<br>Bases QuickTime Regional and<br>Language, Cameras Scheduled<br>Tasks Security SignaTel<br>Audio Sunds and<br>Audio Devices Speech                                                                                                    | Game Indexing Intel(R) GMA<br>Controllers Options Driver for                                                                                                    | Internet Java<br>Options                                                                                                    | 达<br>Keyboard                      | Mail                  | Mouse                                        | Network<br>Connections      | Phone and<br>Modem |      |
| Windows   System   Taskbar and   User Accounts   Windows   Windows <td>Power Options Printers and Faxes</td> <td>Regional and Scanners and Cameras</td> <td>Scheduled<br/>Tasks</td> <td>Security<br/>Center</td> <td>SigmaTel<br/>Audio</td> <td>Sounds and<br/>Audio Devices</td> <td>speech</td> <td></td>                                                                                                    | Power Options Printers and Faxes                                                                                                    | Regional and Scanners and Cameras                                                                                                    | Scheduled<br>Tasks                 | Security<br>Center    | SigmaTel<br>Audio                            | Sounds and<br>Audio Devices | speech             |      |
| k on Wireless Network Connection to ensure the Wireless Network Connection is enabled. If it is disabled, you velocite the connection. Once enabled, select Properties.         Network Connections         Network Connections         File Edit View Favorites Tools Advanced Help         Back • O       Image: Connections         Address       Network Connections         Address       Network Connections         LAN or High-Speed Internet       Disabled, Frewalled         View Ress Network Connection       Disabled, Frewalled         View Ress Network Connection       Disabled, Frewalled         Personal Area Network       Disabled, Frewalled         Wizard       Bidge Connections         Wizard       Bidge Connections         Wizard       Properties         New Connection Wizard       Properties                                                                                                    | Symantec<br>LiveUpdate                                                                                                    | User Accounts Windows                                                                                                    | Wireless<br>Network Set            | conta                 |                                              |                             |                    |      |
| lick on Wireless Network Connection to ensure the Wireless Network Connection is enabled. If it is disabled, you to<br>select Enable to enable the connection. Once enabled, select Properties.                                                                                                    |                                                                                                    |                                                                                                    |                                    |                       |                                              |                             |                    |      |
| Network Connections         File       Edit       View       Favorites       Tools       Advanced       Help         Image: Solution of the stress of the stress of the stres                                                                        |                                                                                                    |                                                                                                    |                                    |                       |                                              |                             |                    |      |
| File Edit View Favorites Tools Advanced Help     Image: Construction S     Image: Construction S     Image: Construct S     Image: Construct S     Image: Construct S     Image: Construct S     Image: Construct S                                                                                  <                                                                                                    | ck on <b>Wireless Network Connec</b><br>select <i>Enable</i> to enable the conne                                                                                                    | <b>tion</b> to ensure the Wirele                                                                                                    | ess Network                        | Connection            | is enable                                    | ed. If it is disa           | abled, you         | vill |
| Address Network Connections   LAN or High-Speed Internet     Image: Solution of the system of the system | ck on <b>Wireless Network Connec</b><br>select <i>Enable</i> to enable the conne<br>Network Connections                                                                                                    | tion to ensure the Wirele<br>ection. Once enabled, se                                                                                                    | ess Networł<br>elect <b>Proper</b> | < Connection          | is enable                                    | ed. If it is disa           | abled, you         | will |
| Address       Network Connections         LAN or High-Speed Internet         Image: Speed Internet         Image: Speed Internet                                                                                                    | ck on <b>Wireless Network Connec</b><br>select <i>Enable</i> to enable the conne<br>Network Connections<br>File Edit View Favorites Tools                                                                                                    | tion to ensure the Wirele<br>ection. Once enabled, se<br>Advanced Help                                                                                                    | ess Network                        | Connection            | is enable                                    | ed. If it is disa           | abled, you         | will |
| Wireless Network Connection<br>Connected, Firewalled<br>Dell Wireless 1470 Dual Band .       Image: Local Area Connection 2<br>Disable, Firewalled       Image: Local Area Connection 2<br>Disable, Firewalled         Personal Area Network       Disable<br>Wiew Available Wireless Networks       Disable<br>Wiew Available Wireless Networks       Network cable unplugged, Fire<br>Broadcom NetXtreme 57xx Gig         Bluetooth Network Connection<br>Disconnected, Firewalled<br>Bluetooth Device (Personal Ar.<br>Wizard       Bridge Connections       Create Shortcut<br>Delete.<br>Rename         Wizard       Properties       New Connection Wizard                                                                                                    | ck on <b>Wireless Network Connec</b><br>select <i>Enable</i> to enable the conne<br><b>Network Connections</b><br>File Edit View Favorites Tools<br>Second Second Seco | etion to ensure the Wirele<br>ection. Once enabled, se<br>Advanced Help<br>earch Polders                                                                                                    | ess Network<br>lect <b>Proper</b>  | Connection<br>ties.   | is enable                                    | ed. If it is disa           | abled, you         | will |
| Personal Area Network     Status       Bluetooth Network Connection     Repair       Bluetooth Device (Personal Ar.     Bridge Connections       Wizard     Create Shortcut       Wew Connection Wizard     Properties                                                                                                    | ck on Wireless Network Connec<br>select Enable to enable the connec<br>Network Connections<br>File Edit View Favorites Tools<br>Back • O - D D Se<br>Address Network Connections                                                                                                    | tion to ensure the Wirele<br>ection. Once enabled, se<br>Advanced Help<br>earch 🌮 Folders                                                                                                    | ess Network<br>elect <b>Proper</b> | < Connection<br>ties. | is enable                                    | ed. If it is disa           | abled, you         | will |
| Wizard     Delete       Wizard     Rename       New Connection Wizard     Properties                                                                                                    | ck on Wireless Network Connec<br>select Enable to enable the connec<br>Network Connections<br>File Edit View Favorites Tools<br>Back  Connections<br>Address Retwork Connections<br>LAN or High-Speed Internet<br>Connected, Firewalled<br>Dell Wireless 1470 Dual Band                                                                                                    | Advanced Help<br>earch Polders Polders Connec<br>Disable<br>View Available Wireless Netw                                                                                                    | ess Network                        | Connection<br>ties.   | is enable                                    | ed. If it is disa           | abled, you         | vill |
| New Connection Wizard  Properties                                                                                                    | ck on Wireless Network Connec<br>select Enable to enable the connec<br>Network Connections<br>File Edit View Favorites Tools<br>Back  Connections<br>Address Network Connections<br>LAN or High-Speed Internet<br>Wireless Network Connection<br>Connected, Firewalled<br>Dell Wireless 1470 Dual Band<br>Personal Area Network<br>Disconnected, Firewalled<br>Bluetooth Network Connection<br>Disconnected, Firewalled<br>Bluetooth Network Connection<br>Address State Connection<br>Disconnected, Firewalled<br>Bluetooth Device (Personal Ar                                                                                                    | Advanced Help<br>Parch Polders Polders Disable<br>Disable<br>View Available Wireless Netw<br>Status<br>Repair<br>Bridge Connections                                                                    | ess Network                        | Connection<br>ties.   | Area Connec<br>ork cable unp<br>com NetXtrei | tion<br>hugged, Fire        | abled, you         | vill |
|                                                                                                    | ck on Wireless Network Connec<br>select Enable to enable the connec<br>Network Connections<br>File Edit View Favorites Tools<br>Back  Back  Solution Back  Solution Connections<br>Address Network Connections<br>LAN or High-Speed Internet<br>Solution Connected, Firewalled<br>Dell Wireless 1470 Dual Band<br>Personal Area Network<br>Solution Connection<br>Disconnected, Firewalled<br>Bluetooth Network Connection<br>Disconnected, Firewalled<br>Bluetooth Device (Personal Ar                                                                                                    | Advanced Help<br>earch Polders Polders Connect<br>Disable<br>View Available Wireless Netw<br>Status<br>Repair<br>Bridge Connections<br>Create Shortcut<br>Delete<br>Pename                             | tion 2                             | Connection<br>ties.   | Area Connec<br>ork cable unp<br>com NetXtree | ed. If it is disa           | abled, you         | vill |
|                                                                                                    | ck on Wireless Network Connectors<br>select Enable to enable the connectors<br>Network Connections<br>File Edit View Favorites Tools<br>Back  Back Select Connections<br>LAN or High-Speed Internet<br>Mireless Network Connection<br>Connected, Firewalled<br>Dell Wireless 1470 Dual Band<br>Personal Area Network<br>Disconnected, Firewalled<br>Bluetooth Network Connection<br>Disconnected, Firewalled<br>Bluetooth Device (Personal Ar<br>Wizard<br>New Connection Wizard                                                                                                    | Advanced Help<br>Polders Consections<br>Local Area Connec<br>Disable<br>View Available Wireless Network<br>Status<br>Repair<br>Bridge Connections<br>Create Shortcut<br>Delete<br>Rename<br>Properties | ess Network                        | Connection<br>ties.   | Area Connec<br>ork cable unp<br>com NetXtres | ed. If it is disa           | abled, you         |      |

4. The Wireless Network Connection Properties dialog box will appear. Select the **Wireless Networks** tab. If you do not see the Wireless Network tab, go back to step 4 and make sure the wireless network connection is enabled.

| erieiai                  | Wireless Netw           | orks Advance      | be           |                |
|--------------------------|-------------------------|-------------------|--------------|----------------|
| Connec                   | t using:                |                   |              |                |
| <b>B</b>                 | ell Wireless 14         | 70 Dual Band V    | /LAN         | Configure      |
| This co                  | nnection uses th        | he following iten | ns:          |                |
|                          | Client for Micro        | osoft Networks    |              | ~              |
|                          | Deterministic N         | Network Enhan     | cer          |                |
|                          | File and Printe         | r Sharing for Mi  | crosoft Netw | vorks          |
|                          | I OoS Packet S          | icheduler         |              |                |
|                          |                         | -                 |              |                |
|                          | nstall                  | Uninstall         |              | Properties     |
| Desc                     | iption                  |                   |              |                |
| Allov<br>netw            | is your compute<br>ork. | r to access resi  | ources on a  | Microsoft      |
| 🗹 Sho                    | w icon in notific       | ation area wher   | connected    | 9              |
| <ul> <li>Noti</li> </ul> | fy me when this         | connection has    | limited or n | o connectivity |
|                          |                         |                   |              |                |

5. Select Add... to configure the wireless network.

| ✓ Use        | e Windows to configu                             | re my wirel                   | ess netwo               | ork settings                 |
|--------------|--------------------------------------------------|-------------------------------|-------------------------|------------------------------|
| Avail        | able networks:                                   | on: 22                        | 201 - 50                | 2020 02                      |
| To c<br>abou | onnect to, disconnec!<br>It wireless networks in | t from, or fil<br>range, clic | nd out mo<br>:k the but | re information<br>ton below. |
|              |                                                  | Ē                             | View Win                | eless Networks               |
| below        | N:                                               |                               |                         | Move up                      |
|              |                                                  |                               |                         | Move down                    |
|              |                                                  |                               |                         | Thore domi                   |
|              | Add Remo                                         | ove                           | Propertie               | s                            |

6. Enter UA\_WPA (case sensitive) in the Network name (SSID) field. Select WPA2 for Network Authentication and AES for Data Encryption

and select the Authentication tab.

• NOTE: If WPA is not available in the Network Authentication field, your wireless card is not supported or your card might require a firmware/driver update. Check with your card/PC manufacturer.

| reless ne                       | twork proper                                            | ties                      | ?        |
|---------------------------------|---------------------------------------------------------|---------------------------|----------|
| Association                     | Authentication                                          | Connection                |          |
| Network <u>n</u> a              | ime (SSID):                                             | UA_WPA                    |          |
| Conn<br>Wireless r<br>This netw | ect even if this n<br>network key<br>vork requires a ke | etwork is not broadcastin | g        |
| Network                         | Authentication:                                         | WPA2                      | ~        |
| Data encryption:                |                                                         | AES                       | ~        |
| Network                         | key:                                                    |                           |          |
| C <u>o</u> nfirm n              | etwork key:                                             |                           |          |
| Key indeg                       | (advanced)                                              | 1                         |          |
| The k                           | ey is provided for                                      | r me automatically        | wireless |

7. Select the Protected EAP (PEAP) from the EAP type pull down, deselect Authenticate as computer when computer information is available, and select Properties.

| SSOCIATION                  | Authentication                                | Connection                                |
|-----------------------------|-----------------------------------------------|-------------------------------------------|
| Select this<br>wireless Etl | option to provide<br>hemet networks.          | authenticated network access for          |
| 🗹 Enable                    | IEEE 802.1x auth                              | nentication for this network              |
| EAP type:                   | Protected EAP                                 | (PEAP)                                    |
| Authent                     | icate as compute                              | er when computer information is available |
| Autheni                     | icate as compute<br>icate as guest wł<br>able | er when computer information is available |

8. Ensure the Validate server certificate box is checked. Place a check in the box for ALL VeriSign Trust Network instances in the Trusted Root Certificate Authorities list. Select Secured password (EAP-MSCHAP-v2) for Select Authentication Method. Make sure Enable Fast Reconnect is checked. and select Configure.

|                           | Protected EAP Properties                                                                                   | ×             |
|---------------------------|----------------------------------------------------------------------------------------------------|---------------|
|                           | When connecting:                                                                                           |               |
|                           | └ Validate server certificate                                                                              |               |
|                           | Connect to these servers:                                                                                  |               |
|                           |                                                                                                    |               |
|                           |                                                                                                    |               |
|                           | Trusted Root Certification Authorities:                                                                    |               |
|                           | VeriSign Trust Network                                                                                     | <u> </u>      |
|                           | VeriSign Trust Network                                                                                     |               |
|                           | VeriSign Trust Network                                                                                     |               |
|                           | VeriSign Trust Network                                                                                     |               |
|                           | VeriSign Trust Network                                                                                     |               |
|                           | VeriSign Trust Network                                                                                     | -             |
|                           | 1                                                                                                    |               |
|                           | Do not prompt user to authorize new servers<br>certification authorities.<br>Select Authentication Method: | s or trusted  |
|                           | Secured password (EAP-MSCHAP v2)                                                                           | ▼ Configure   |
|                           | Enable Fast Reconnect                                                                                      |               |
|                           | Enable Quarantine checks                                                                                   |               |
|                           | Disconnect if server does not present cryptobin                                                            | nding TLV     |
|                           |                                                                                                    |               |
|                           |                                                                                                    |               |
|                           | OK                                                                                                    | Cancel        |
|                           |                                                                                                    |               |
| 9. Deselect Automatically | use my windows logon name and password (and dom                                                            | iain it any). |

| EAP MS | CHAPv2 Pro                        | operties                 |                    |          |
|--------|-----------------------------------|--------------------------|--------------------|----------|
| When c | onnecting:                        |                          |                    |          |
| Pa Pa  | itomatically us<br>issword (and c | e my Winc<br>Jomain if a | lows logon<br>ny). | name and |
|        |                                   |                          |                    |          |

10. Select anywhere in the Wireless Network Connection bubble. DO NOT select the X to close the Wireless Network Connection information bubble.

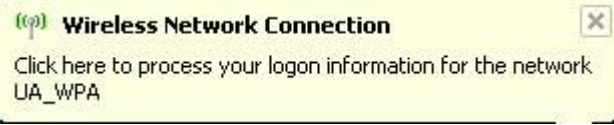

11. The Enter Credentials dialog box will appear. Enter your NetID and UNIX Password. Leave the Logon domain field blank and select OK.

| Enter Crede                                                                                                    | ntials 🛛 🔀                                                                                                    |
|----------------------------------------------------------------------------------------------------|----------------------------------------------------------------------------------------------------|
|                                                                                                    |                                                                                                    |
| User name:                                                                                                    | ab123456                                                                                                    |
| Password:                                                                                                    | •••••                                                                                                    |
| Logon domain                                                                                                    |                                                                                                    |
| Save this                                                                                                    | user name and password for future use                                                                                                    |
|                                                                                                    | OK Cancel                                                                                                    |
| <ul> <li>12. The following dialog should appear once again. C</li> <li>(a) Wir</li> <li>Click here</li> <li>Click here</li> <li>Connection</li> <li>13. A message will appear concerning the server cert</li> </ul> | lick on the yellow part of the bubble to open the next step.<br>eless Network Connection<br>to select a certificate or other credentials for<br>on to the network UA_WPA<br>ificate, click OK. |
| Validate Server Ce                                                                                                    | ertificate                                                                                                    |
| The Root Certificat<br>VeriSign<br>If this is the correc<br>this message again                                                                                                    | ion Authority for the server's certificate is:<br>Trust Network<br>t certificate, click OK to connect and you will not see<br>Click CANCEL to drop connection.                                 |
|                                                                                                    | View Server Certificate OK Cancel                                                                                                    |

14. The Wireless Network Connection is now connected information bubble will appear.

If the search results do not provide an answer to your question, please submit a Service Desk Request